## คู่มือ "วิธีซ่อมแซมและแก้ไขปัญหาคอมพิวเตอร์ด้วยตนเอง"

#### สรุปอาการเสียและการแก้ไขปัญหายอดฮิตของคอมพิวเตอร์

อาการเสียของคอมพิวเตอร์นั้นมีหลายสาเหตุ สามารถวิเคราะห์อาการเสียเบื้องต้นได้ดังนี้

#### อาการ บูตเครื่องขึ้นมาแล้ว ทุกอย่างไม่ทำงานและเงียบสนิท

ให้ตรวจสอบที่พัดลมด้านท้ายเครื่องว่าหมุนหรือไม่ หากไม่หมุนอาจเป็นไปได้ว่าปลั๊กไฟเสีย หรืออาจมีสาย ขาดข้างใน และให้เข้าไปเช็คที่ฟิวส์ของเพาเวอร์ซัพพลาย หากฟิวส์ขาดให้ซื้อฟิวส์รุ่นเดียวกันมาเปลี่ยน แต่ถ้า เพาเวอร์ซัพพลายเสีย ควรแนะนำให้เปลี่ยนเพาเวอร์ซัพพลายใหม่

## อาการ บูตเครื่องแล้วจอมืด แต่ไฟ LED หน้าจอและไฟเคสติด

ให้ตรวจสอบที่ปุ่มการปรับสีและแสงที่หน้าจอก่อน จากนั้นจึงเช็คในส่วนของขั้วสายไฟ และขั้ว สายสัญญาณระหว่างเคสและจอภาพ หรือไม่ก็อาจเป็นเพราะเสียบการ์ดจอไม่แน่นหากตรวจเซ็คอาการเหล่านี้ แล้ว ทุกอย่างเป็นปกติดีสาเหตุน่าจะเกิดจากการ์ดแสดงผล และจอภาพ ให้นำอุปกรณ์ทั้ง ๒ ตัวไปลองกับอีก เครื่องหนึ่งที่ทำงานเป็นปกติ หากการ์ดแสดงผลเสียต้องส่งเคลมหรือให้เปลี่ยนใหม่ แต่ถ้าเป็นจอภาพ ให้ ตรวจเช็คอาการอีกครั้ง ถ้าซ่อมได้ก็ควรซ่อม

## อาการ บูตเครื่องแล้วมีไฟที่หน้าเคสและไฟฟล็อบปี้ไดรฟ์ แต่จอมีดและทุกอย่างเงียบสนิท

ให้ต<sup>้</sup>รวจสอบที่การเชื่อมต่อระหว่างขั้วต่อสายไฟของเพาเวอร์ซัพพลายกับเมนบอร์ดถูกต้องหรือไม่ หลุด หลวมหรือเปล่าตรวจสอบสายแพที่เชื่อมต่อกับขั้วต่อ IDE ของฮาร์ดดิสก์, ฟล็อบปี้ดิสก์ และซีดีรอม ถูกต้อง หรือไม่ หลุดหลวมหรือไม่

ตรวจสอบการติดตั้งซีพียูว่าใส่ด้านถูกหรือไม่ ซีพียูเสียหรือไม่

ตรวจสอบจัมเปอร์หรือดิ้ปสวิทช์ และการเข้าไปเปลี่ยนแปลงค่าในไบออสว่ามีการกำหนดค่าที่ถูกต้องหรือไม่ โดยเฉพาะค่าแรงดันไฟ Vcore

#### อาการ ที่จอภาพแสดงข้อความผิดพลาดว่า HDD FAILURE

ตรวจสอบการตั้งค่าในไบออสว่าถูกต้องหรือไม่

ตรวจสอบขั้วต่อ IDE ว่ามีการเสียบผิดด้านหรือไม่ หลุดหลวมหรือเปล่า

ตรวจสอบฮาร์ดดิสก์ว่าเสียหรือไม่ โดยเข้าไปในเมนูไบออส และใช้หัวข้อ IDE HDD Auto Detection ตรวจหา ฮาร์ดดิสก์ ถ้าไม่เจอแสดงว่าฮาร์ดดิสก์มีปัญหาแต่หากเจอแสดงว่าฮาร์ดดิสก์ปกติดี

# อาการ เมื่อบูตเครื่องขึ้นมาแล้วมีสัญญาณเตือนดัง บี๊บ.....บ๊บ

ควรตรว<sup>ิ</sup>จสอบแรมว่าทำงานเป็นปกติหรือไม่ ติดตั้งดีแล้วหรือยัง วิธีแก้ไขให้ถอดแล้วเสียบใหม่ ตรวจสอบการติดตั้งการ์ดต่างๆ บนเมนบอร์ดว่าติดตั้งดีแล้วหรือยัง วิธีแก้ไขให้ถอดแล้วเสียบใหม่ ตรวจสอบ ซีพียูและการเซ็ตจัมเปอร์ว่าถูกต้องหรือไม่วิธีแก้ไขเซ็ตจัมเปอร์ใหม่โดยตรวจเช็คจากคู่มือเมนบอร์ด

## เครื่อง มักจะแฮงค์ ปิดเครื่องแล้วเปิดใหม่ ก็ใช้งานต่อได้อีกสักพักแล้วก็แฮงค์อีก

อาจจะเกิดจากความร้อนสูงเกินไป อย่างแรกให้ตรวจสอบพัดลมต่าง ๆ ว่าทำงานปกติดีหรือเปล่า หากเครื่อง ทำ Over Clock อยู่ด้วยก็ทดลองลดความเร็วลงมา ใช้แบบงานปกติดูก่อนว่ายังเป็นปัญหาอยู่อีกหรือเปล่า ถ้า ใน bios มีระบบดูความร้อนของ CPU หรือ Main Board อยู่ด้วยให้สังเกตค่าของ อุณหภูมิ ว่าสูงเกินไปหรือ เปล่า ทั้งนี้อาจจะทำการเพิ่มการติดตั้งหรือเปลี่ยนพัดลมของ CPU ช่วยด้วยก็ดี

#### เครื่องแฮงค์หรือดับไปเอง หรือ Restart เอง แก้ไขไงดี

หากว่าใช้เครื่องไปนาน ๆ แล้วเครื่องดับไปเองหรือแฮงค์บ่อย ๆ สาเหตุอาจจะเกิดจาก CPU มีความร้อนสูง ส่วนมากจะเกิดกับเครื่องที่ไม่ได้ใช้งานอยู่ในห้องแอร์ โดยเฉพาะหน้าร้อนจะเป็นกันมาก ทางแก้ก็โดยการ ตรวจสอบที่ตัว CPU ว่าพัดลมระบายความร้อนยังทำงานอยุ่หรือไม่ มีการทาซิลิโคนที่หน้าสัมผัสระหว่างการ ติดตั้ง Heat Sink หรือเปล่า ถ้ายังไม่หายร้อนก็ลองเปิดครอบเครื่องเพื่อให้อากาศระบายได้โดยง่าย แล้วใช้พัด ลมช่วยเปล่า ก็จะแก้ปัญหาได้อีกทางหนึ่ง

#### ตัวอย่างอาการเสียของจอคอมพิวเตอร์

- สีเพี้ยน

ลักษณะอาการคือสีไม่ตรงตามสีที่ควรจะเป็นเช่นไม่มีสีแดงไม่มีสีเขียวหรือไม่มีสีฟ้า อาการนี้มักจะเกิด จากลายปริ้นซ์บริเวณ Socket คอหลอดหลุดร่อนเพราะว่าเวลาที่วงจรส่วนนี้ทำงานนั้นมีไฟเลี้ยง มากกว่า ๑๐๐ โวท์ลหรือไม่ก็ พวกทรานซิสเตอร์ หรือ ไอซี ที่เป็นภาค RGB Drive หรือ RGB Amp ชอร์ทเสีย แต่อีกสาเหตุหนึ่งที่ขาดไม่ได้เลยก็คือสาย DSUB หรือสาย VGA ขาด

## - ไฟเข้าสัญญานภาพมาแต่ภาพไม่ขึ้น

ลักษณะอาการคือไฟเข้าสังเกตได้จากไฟ LED ที่กระพริบอยู่บางรุ่นก็จะไม่กระพริบอันนี้ขึ้นอยู่กับ ประสบการณ์ อาการนี้มีสาเหตุหลายอย่างเริ่มจาก FET ที่ทำหน้าที่ Lach ไฟเลี้ยงให้ FBT ชอร์ท โดยมากจะเป็นเบอร์ IRF๖๓๐จึงทำให้เครื่องสั่ง Protection อยู่สังเกตได้จากไฟ LED จะกระพริบ อีก สาเหตุหนึ่งก็คือ ตัวต้านทาน ที่ทำหน้าที่จ่ายไฟเลี้ยงให้ FET หรือ FBT ขาด อันนี้ต้องวัดไฟเลี้ยงหรือ ถอด ตัวต้านทานมาวัดในกรณีที่ FET ไม่มีไฟเลี้ยง อีกสาเหตุยอดฮิตก็คือ ทรานซิสเตอร์ Horizoltal Output ชอร์ท หรือ รั่ว ทรานซิสเตอร์ตัวนี้มีสองแบบจึงมีวิธีวัดต่างกัน คือแบบที่มี Damper Diode และแบบที่ไม่มี Damper Diode แบบที่ไม่มี แดมป์นั้น วิธีการวัดเหมือนทรานซิสเตอร์ทั่วไป มีอยู่ ด้วยกันหลายเบอร์ เช่น BU๒๕๐๘ AF ส่วนแบบที่มี แดมป์นั้นจะมีไดโอด ต่ออยู่ระหว่างขา Emittor และขา Colecttor โดย จะต่อ อาโนด ที่ขา E และต่อ คาโธด ที่ขา C ตัวอย่างเช่นเบอร์ BU๒๕๐๘DF และอีกสาเหตุหนึ่งที่หนักเอาการเลยก็คื FBT เกิดการชอร์ทรอบขึ้น

#### - มีเส้นแนวนอนเส้นเดียวกลางจอ

อาการนี้เกิดจากภาคขยายสัญญานแนวตั้งชำรุดไม่ว่าจะเป็น ไอซี Vertical เสียหรือว่า Yoke Vert ใหม้ หรือชอร์ท หรือบางครั้งก็อาจจะเกิดจากภาคจ่ายไฟที่จ่ายไฟไปเลี้ยงภาค Vert จำพวกไดโอด Rectiflier หรือ ว่าจะเป็นตัวบรรดาต้านทานทั้งหลาย

#### - สีเลอะ

อาการนี้เกิดจากสนามแม่เหล็กตกค้างก่อนอื่นเราต้องสังเกตก่อนว่าสีเลอะแบบเบลอๆ หรือเลอะแบบกระจัด กระจาย ถ้าเลอะแบบเบลอหาโฟกัสสีไม่ได้ก็จะเป็นที่ Conevertgent แต่ถ้าเลอะแบบกระจัดกระจายก็มักจะ เกิดจาก Degaussing เสียหรือไม่ทำงาน ทดสอบง่ายๆคือลองปิดจอแล้วเปิดใหม่จะมีเสียงดัง หึ่ง หรือไม่ก็ เลือกเมนู Degausson เสียหรือไม่ทำงาน ทดสอบง่ายๆคือลองปิดจอแล้วเปิดใหม่จะมีเสียงดัง หึ่ง หรือไม่ก็ แสดงว่า Degauss ากเมนูของจอ Monitor แล้วกดดู ถ้าเกิดการสั่นของจอภาพแล้วอาการสีเลอะหายไปก็ แสดงว่า Degauss ไม่เสีย แต่ถ้าภาพไม่สั่นก็แสดงว่าเสีย แต่ถ้าภาพสั่นแล้วไม่หาย ก็ต้องหาที่ล้างสนามแม่เหล็ก มาล้างจอ นอกจากที่กล่าวมาแล้วยังมีอีกหลายสาเหตุเช่นเราตั้งจอไว้ใกล้กับแหล่งสนามแม่เหล็ก หรือ ตัดกับ สนามแม่เหล็กโลก ก็แก้ไขได้ง่ายๆ ก็คือลองหันจอไปมาแล้วดูว่าหายมั้ยถ้าดีขึ้นหรือมีการเปลี่ยนแปลงก็ให้หา ที่ตั้งจอใหม่

#### - ภาพเบลอ

อาการ นี้เกิดจากชุดโฟกัสของ FBT โดยตรงเลยถ้าเบลอนิดหน่อยโดยปกติแล้วสามารถปรับ โฟกัสได้แต่ถ้า เบลอมากหรือเปิดสักพักแล้วเบลออันนี้ต้องเปลี่ยน FBT แต่ถ้างบน้อยไม่ต้องเปลี่ยนก็ได้โดยหา FBT เก่าที่เสีย แล้วแต่ในส่วนของโฟกัส และ ไฟScreen ยังใช้งานได้อยู่มาต่อขนานกับ FBT ตัวที่เบลอโดยเอาแต่ชุดโฟกัสและ สกรีน ของFBT อีกตัวมาใช้ ส่วนวงจร Highvolt และระบบ สวิทชิ่งก็ยังคงใช้ตัวเก่าที่เบลออยู่เหมือนเดิมวิธีนี้ ประหยัดมากเลย แต่อาจจะต้องใช้ทักษะและประสบการณ์สักหน่อยนะเพราะว่าอันตรายมาก

#### สาเหตุของปัญหาเครื่องแฮงค์

สามารถแบ่งแยกประเภทของสาเหตุที่ทำให้คอมพิวเตอร์เกิดอาการแฮงค์ได้ ๒ ประการคือ

 ๑. ฮาร์ดแวร์ หรือ ๒. ซอฟท์แวร์และระบบปฏิบัติการ(OS) เราจะมาดูสาเหตุที่ทำให้เครื่องคอมพิวเตอร์ของ เราแฮงค์ พร้อมทั้งวิธีแก้ไขปัญหาทีละประการ

สาเหตุจากฮาร์ดแวร์ เราสามารถแยกปัญหาที่เกิดขึ้นจากฮาร์ดแวร์ได้ ๔ ประเภทได้แก่

ความ ไม่เข้ากันของอุปกรณ์แต่ละตัว ปัญหานี้มักจะเกิดกับผู้ซื้อคอมพิวเตอร์ประเภทแยกชิ้นส่วนประกอบ ซึ่ง อาการแฮงค์เหล่านี้จะเริ่มขึ้นตั้งแต่เราใช้เครื่องครั้งแรกๆเลยอาจจะ เปิดเครื่องมาเฉยๆแล้วก็แฮงค์ใช้งานนิดๆ หน่อยๆแล้วก็แฮงค์ถ้าอาการหนักหน่อย อาจจะถึงขั้นไม่สามารถใช้เครื่องได้เลย ต้นตอของปัญหานี้เกิดจากการ ที่เราขาดการศึกษาเรื่องฮาร์ดแวร์ที่นำมาประกอบ เป็นเครื่องของเรา อีกทั้งอาจเป็นไปได้ที่ผู้ขายนำอุปกรณ์ คุณภาพต่ำมาประกอบเป็นคอมพิวเตอร์ที่ มีราคาถูกมาขายให้เราก็ได้ **วิธีแก้ไขปัญหา** ก็ควรจะเลือกใช้คอมพิวเตอร์แบรนเนมจะดีกว่า แต่ถ้าเกิดเราขัดสนปัญหาทางการเงิน เราก็ ควรจะศึกษาจากการอ่านหนังสือ หรือถามจากบุคคลที่รู้จักที่เคยผ่านการใช้คอมพิวเตอร์มาแล้ว การศึกษาก่อน การตัดสินใจซื้อ จะเป็นประโยชน์ต่อตัวคุณและเงินในกระเป๋าของคุณก็จะถูกใช้อย่างคุ้มค่าด้วย

ไดรเวอร์ล้าสมัย ไดร์เวอร์คือ ซอร์ฟแวร์อย่างหนึ่งที่มีหน้าที่ในการสั่งการหรือเชื่อมโยงการทำงานระหว่าง โปรแกรมประยุกต์หรือระบบปฏิบัติการกับอุปกรณ์ต่างๆภายในเครื่อง เนื่องจากอุปกรณ์คอมพิวเตอรึมีการ พัฒนาอย่างรวดเร็ว มีผลิตภัณฑ์ใหม่ๆออกมามากมายแต่ไดร์เวอร์ที่ออกมาก่อนหน้าที่จะมีอุปกรณ์ตัว ใหม่ ออกมาก็อาจจะทำงานร่วมกันได้ไม่ดีและเกิดอาการแฮงคได้

ซึ่ง อาการหลักๆที่เกิดขึ้นกับไดร์เวอร์คือ ถ้าเรามีการใช้งานอุปกรณ์ฮาร์ดแวร์ ที่ไม่ได้มีการอัพเดทไดร์เวอร์ ใหม่ๆอย่างสม่ำเสมอจะเกิดหน้าจอสีฟ้าขึ้นซึ่ง ถ้าเราไม่เข้าใจอาการหรือสาเหตุนี้เราอาจคิดไปว่าเครื่องเสียจน ต้อง Format เครื่องเลยก็มี

**วิธีแก้ไขปัญหานี้** ง่ายๆก็คือ ให้เราไปอัพเดทไดร์เวอร์อุปกรณ์ฮาร์ดแวร์ที่เว็บไซต์ของผู้ผลิตฮาร์ดแวร์ หรือ อุปกรณ์ที่อยู่ภายในเครื่องของเรา

ฝุ่น คือตัวนำไฟฟ้า สาเหตุอีกประการหนึ่งที่ทำให้เครื่องของเราแฮงค์และอาจจะดูเป็นสาเหตุที่ทำ ให้คนคาดไม่ ถึงได้นั่นก็คือฝุ่นนั่นเอง เราอจจะสงสัยว่าทำไมฝุ่นจึงทำให้เกิดอาการแฮงค์ได้ ในความเป็นจริงแล้วฝุ่นดูจะเป็น สาเหตุหลักที่ทำให้คอมพิวเตอร์แฮงก์ เพราะฝุ่นเป็นตัวนำไฟฟ้าได้จะรุนแรงขนาดไหนต้องขึ้นอยู่กับชนิดของฝุ่น และอีกสาเหตุที่ทำให้เครื่องแฮงก์ก็คือบริเวณที่ฝุ่นเกาะ เช่น ถ้าเป็นบริเวณเมนบอร์ดวงจรจะไม่มีผลเพราะมี สารเคลือบกันเอาไว้ แต่บริเวณขาไอซีอุปกรณ์อิเล็คทรอนิคส์ต่างๆ ในเครื่องถ้ามีฝุ่นที่จะสามารถนำไฟฟ้าไป เกาะระหว่างขาสัญญาณก็เป็นสาเหตุที่ ทำให้เครื่องทำงานผิดพลาดหรือแฮงค์ได้

**วิธีแก้ปัญหา** คือ เราก็แค่ทำความสะอาดเครื่องคอมพิวเตอร์ของเราอยู่เสมอหรืออย่างน้อย ๑ ครั้ง/สัปดาห์ เมื่อใช้เครื่องคอมพิวเตอร์เสร็จก็ควรหาผ้าคลุมเครื่องกันฝุ่น สำหรับอุปกรณ์ภายในควรปรึกษาผู้ชำนาญในการ ทำความสะอาดส่วนน

#### สาเหตุจากซอร์ฟแวร์และระบบปฏิบัติการ

สาเหตุ ของคอมพิวเตอร์แฮงค์ที่ดูเหมือนจะเป็นปัญหาใหญ่นั่นคือ ซอร์ฟแวร์และระบบปฏิบัติการ ซึ่งต้นตอของ สาเหตุที่ซอร์ฟแวร์ทำให้เครื่องคอมพิวเตอร์แฮงค์นั่นคือการทำ งานผิดพลาดของโปรแกรม และยิ่งเครื่อง คอมพิวเตอร์ที่สนับสนุนการทำงานแบบใช้โปรแกรมหลายๆโปรแกรม พร้อมกันได้ในเวลาเดียวกัน (Multitasking) จะยิ่งเพิ่มโอกาสให้โปรแกรมภายในเครื่องของเราทำงานขัดแย้งกันสูงขึ้น เราจะมาดูสาเหตุ หลักๆที่ซอร์ฟแวร์เป็นต้นตอของอาการแฮงค์ในคอมพิวเตอร์ของ เรา

#### สาเหตุจากระบบปฏิบัติการ (Operating System)

ระบบ ปฏิบัติการ ถ้าเปรียบไปแล้วก็เหมือนกับแม่บ้านที่คอยดูแลรักษาบ้านของเราให้อยู่อย่าง ปกติสุข ซึ่ง ระบบปฏิบัติการจะทำการควบคุมโปรแกรมหรือฮาร์ดแวร์ให้ทำงานตามคำสั่งเรา อีกทีหนึ่งอาการที่เราเรียกว่า แฮงค์ที่เกิดจากระบบปฏิบัติการมักมีสาเหตุมา จากการควบคุมฮาร์ดแวร์ที่ผิดพลาด เช่น การควบคุม หน่วยความจำ เพราะโปรแกรมที่ทำงานระบบปฏิบัติการ Windows ในขณะใดขณะหนึ่งไม่ได้มีแค่โปรแกรม เดียว ดังนั้นระบบปฏิบัติการจึงต้องคอยบริการและควบคุมการใช้งานฮาร์ดแวร์เพื่อ ป้องกันการตีกันเอง ระหว่างโปรแกรมที่ทำงานในขณะนั้น ซึ่งความสัมพันธ์ระหว่างโปรแกรมที่ทำงานอยู่ภายในแต่ละเครื่องก็ แตกต่างกัน ตามผู้ใช้แต่ละคน ดังนั้นจึงเป็นเรื่องยากที่จะออกแบบระบบปฏิบัติการให้ปราศจากข้อผิดพลาดใน การควบคุมการทำงานระหว่างโปรแกรม แนวมางการแก้ปัญหาคอมพิวเตอร์แฮงค์นั้นคือ การหลีกเลี่ยงการ ทำงานที่เคยพบว่าทำให้แฮงค์ หรือไม่เช่นนั้นก็ต้องลงระบบใหม่ ซึ่งอาการอาจจะดีขึ้น หากอาการแฮงค์นั้นเกิด เพราะไฟล์บางไฟล์ของระบบปฏิบัติการถูกแก้ไขไปด้วย โปรแกรมอื่น ซึ่งปัญหาลักษณะนี้จะเกิดและมีวิธีแก้ไข เหมือนกันทุกเครื่องที่มีองค์ประกอบ ในลักษณะเดียวกัน

#### สาเหตุจากไดรเวอร์

ไดร์เวอร์ คือโปรแกรมที่ทำหน้าที่เชื่อมต่อการสั่งงานจากระบบปฏิบัติการไปยังฮาร์ดแวร์ ของแต่ละผู้ผลิต โดย ปกติแล้วไดรเวอร์จะมีโอกาสที่ทำให้เกิดอาการแฮงค์ไม่มากนักอาการที่เคยพบ เห็นก็คือเครื่องจะหยุดนิ่งไป เฉยๆเป็นเวลานาน และเกิดข้อผิดพลาดที่มีการบอกรายละเอียดข้อผิดพลาดขึ้นหรือไม่ก็อุปกรณ์ทำ งานเพี้ยน ไปจากที่ควรจะเป็น

**วิธีแก้ไขปัญหา** ผมขอแนะนำให้อัปเกรดไดรเวอร์ของอุปกรณ์บ้างก็ดี ซึ่งอย่างน้อยมันก็จะช่วยลดความเสี่ยงใน การทำให้เครื่องคอมเราแฮงค์และยัง เพิ่มประสิทธิภาพการทำงานของฮาร์ดแวร์อีกด้วย

## โปรแกรมแอพพลิเคชั่นที่ทำให้เครื่องแฮงค์

อาการแฮงค์นี้เกิดจากโปรแกรมประยุกต์ เป็นอาการที่พบได้บ่อยพอสมควร แต่สาเหตุจริงๆเกือบทั้งหมดไม่ ได้มาจากตัวโปรแกรมประยุกต์โดยตรงแต่มักเกิด จาการทำงานการทำงานของไฟล์บางตัวที่ทำให้เข้าไป เปลี่ยนแปลงบางจุดของระบบ ปฏิบัติการ ทำให้ระบบรวนได้อาการแฮงค์ในลักษณะนี้มักจะอยู่ในรูปของการที่ เครื่องหยุดทำ งานไปเฉยๆ โดยไม่ได้แสดงอะไรออกมาทั้งสิ้น(แม้แต่หน้าจอสีฟ้า) ซึ่งอาการเหล่านี้อาจจะ เกิดกัยเครื่องเพียงบางเครื่องเท่านั้น โดยที่เครื่องบางเครื่องใช้โปรแกรมเดียวกันอาจจะไม่เกิดอาการแฮงค์ โปรแกรมประยุกต์ที่ทำให้เครื่องแฮงค์มักจะเป็นโปรแกรมที่ซับซ้อนหรือมีการทำ งานที่หลาหลายมากๆ

**วิธีการแก้ไขปัญหา** ควรหลีกเลี่ยงการใช้งานโปรแกรมพวกนี้ เพราะฟังก์ชันการทำงานที่ซับซ้อนอาจจะเกิน ความจำเป็นและยังทำให้เครื่องรวนอีกด้วย

สำหรับ อีกปัญหาหนึ่งที่เคยพบเห็นมากก็คือ General Protection Fault ซึ่งจะขึ้นมาเป็นกรอบโต้ตอบให้กด

Close ได้อย่างเดียว บางคนอาจจะว่าร้ายแรงน้อยกว่า Blue Screenก็ได้ เพราะไม่ตัดหน้าจอสวยๆแล้ว เปลี่ยนไปเป็นจอสีฟ้าแข็งทื่อ ซึ่งผลกระทบของอาการแปฮงค์นี้ก็จะทำให้เราไมาสามรถทำงานต่อไปได้และยัง ทำให้ เราไมาสามรถเซฟงานที่เราทำไว้ได้อีกด้วย

ลักษณะปัญหาอีกอย่างหนึ่งก็คือ การเกิดจากโปรแกรมประยุกต์ ก็คือเครื่องเราเกิดอาการแฮงค์หลังจากที่ลง โปรแกรมใดๆลงไปนั่นเองทั้งๆที่ ก่อนหน้านั้นในจุดนี้ไม่เคยเกิดอาการแฮงค์ มักจะเกิดขึ้นเมื่อเราลงโปรแกรม เวอร์ชั่นใหม่ทับเวอร์ชั่นเก่า เพราะฉะนั้นเราควรจะถอนเวอร์ชั่นเก่าก่อนลงเวอร์ชั่นใหม่

## ปัญหาของแรมที่พบบ่อย ๆ และการแก้ไข

มีเสียงร้องหลังจากเปิดเครื่องและไม่มีภาพ มีสาเหตุดังนี้ **๑. เสียบ RAM ไม่แน่น** วิธีแก้ไข : ให้ลองเปิดฝาเครื่องแล้วขยับ RAM ให้แน่น

#### ษ. เกิดจากหน้าสัมผัสของ RAM ไม่สะอาด

วิธีแก้ไข : เปิดฝาเครื่องออกมาแล้วให้ลองขยับ RAM ให้แน่น ถ้ายังไม่หายให้ลองถอด RAM ออกมาทำความ สะอาดหน้าสัมผัส โดยใช้ยางลบดินสอ

#### ๓. เกิดจากการเสียบ RAM ผิดแถว

วิธีแก้ไข : เมนบอร์ดบางรุ่นต้องเสียบ RAM ไล่จากแถวที่ ๑ ขึ้นไป ให้ลองนำ RAM มาเสียบที่ Slot ที่ ๑ และ ไล่ลงไปในกรณีที่มี RAM หลายแถว

#### ๔. RAM ที่ใส่ไปไม่ตรงกับชนิดที่เมนบอร์ดรับได้

วิธีแก้ไข : ตรวจสอบกับคู่มือเมนบอร์ดว่าเป็นชนิดที่ถูกต้องและขนาดที่ไม่เกินที่เมนบอร์ดกำหนดในแต่ละแถว ถ้าไม่ถูกให้นำ RAM ชนิดที่ถูกต้องมาใส่

#### ๙. เกิดจากความผิดผลาดของกระบวนการเช็คตอนเปิดเครื่อง ( POST) ของไบออส

วิธีแก้ไข:ในบางครั้งจะจดจำการติดตั้งฮาร์ดแวร์ในตำแหน่งต่างไว้และทำการตรวจเช็คทุกครั้งที่เปิดเครื่องดัง นั้นเมื่อมีการเปลี่ยนแปลง หรือสลับตำแหน่งของสล็อตที่เสียบอุปกรณ์ต่างๆ เครื่องอาจจะเช็คว่าเกิดความผิด ผลาดได้ โดยที่จริง ๆ แล้วไม่ได้มีอุปกรณ์ใด ๆเสียเลยแต่เพราะเครื่องได้จดจำข้อมูลตำแหน่งของสล็อต ที่เสียบ ฮาร์ดแวร์ต่าง ๆ ไว้ แต่ยังไม่ได้ทำการอัพเดทหรือ รีเฟรช (Refresh ) ทำให้เมื่อเปิดเครื่องแล้วถึงขั้นตอนการ ตรวจสอบ เครื่องจะฟ้องว่าฮาร์ดแวร์

ผิดผลาด วิธีแก้คือ ให้ลองสบับแถวของ RAM แล้วลองเปิดเครื่องใหม่ เพื่อให้เครื่องจดจำตำแหน่ง หรือ Reset ไบออส โดยการถอด ถ่านของไบออสบนเมนบอร์ดออกสักครู่หนึง แล้วกลับเข้าไปใหม่ จากนั้นลองเปิดเครื่อง ใหม่อีกครั้ง

#### ๖. RAM เสีย

วิธีแก้ไข : ให้ลองนำ RAM ตัวอื่นที่ใช้ได้มาเสียบแทนในช่องเดียวกัน ถ้าหากใช้ได้แสดงว่า RAM เสีย ถ้า RAM

## เสียก็ต้องซื้อมา เปลี่ยนสถานเดียว

#### เปิดเครื่องแล้ว แต่ Test Memory (RAM) ไม่ผ่านมีสาเหตุดังนี้ ๑. สล็อตเสียบ RAM เสียหรือเสียมคุณภาพ

**วิธีแก้ไข :** เป็นไปได้ที่เมื่อใช้ไปแล้ว สล็อตเสียบ RAM เสื่อมคุณภาพ ให้ลองย้าย RAM ไปใส่ในสล็อตอื่นแล้ว ลองบู๊ตเครื่องใหม่

#### ๒. RAM เสียหรือเสียมคุณภาพ

**วิธีแก้ไข :** ให้ลองนำ RAM ตัวอื่นที่ใช้ได้มาเสียบแทนในช่องเดียวกันถ้าผ่านแสดงว่า RAM เสีย ก็ต้องซื้อมา เปลี่ยนใหม่

## ใช้แล้วเครื่องแฮงก์ง่ายมีสาเหตุดังนี้

#### ๑. อาจเกิดจากการตั้งค่าความถี่ที่ใช้กับ RAM ไม่ถูกต้อง

**วิธีแก้ไข :** ดูที่สเปค (Spec) ของ RAM สามารถทำง<sup>้</sup>านที่ความถี่เท่าไร และให้ตั้งให้ถูกต้อง โดยเซ็ทที่ BIOS หรือเมนบอร์ด บางรุ่นต้องเซ็ทที่ Jumper บนเมนบอร์ด โดยสามารถดูรายละเอียดจากคู่มือของเมนบอร์ดนั้นๆ ได้

## ษ. อาจเกิดจากการตั้งค่าการหน่วงเวลา (Wait state) ไม่ถูกต้อง

**วิธีแก้ไข :** กลับไปตั้งค่าให้ถูกต้องเหมือนเดิม หรือตั้งค่าเป็นแบบ by SPD จะสะดวกที่สุด

#### ๓. อาจเกิดจากการเลือกคุณสมบัติพิเศษ เช่น Fast page , EDO ไม่ถูกต้อง

**วิธีแก้ไข** : ควรศกษาคุณสมบัติพิเศษต่าง ๆ ให้เข้าใจอย่างละเอียดก่อนที่จะเลือกใช้คุณสมบัตินั้น ๆ ถ้าไม่แน่ใจ ให้แก้กลับมาที่ Load Detault Setup หรือ Disable เพราะถ้าเลือกใช้คุณสมบัติพิเศษ โดยที่ RAM ตัวนั้นไม่ รองรับ ก็จะทำให้เกิดความผิดพลาดในการทำงานได้

#### ๔. อาจเกิดจาก Clip RAM ร้อนเกินไป

**วิธีแก้ไข**: ในกรณีที่บางครั้ง RAM ทำงานหนักและเกิดอาการร้อนเกินไปจะทำให้เกิดการทำงานผิดพลาดได้ ดังนั้นถ้าต้องการเสถียรภาพ ในการทำงานมากขึ้น เราควรปรับปรุงระบบระบายความร้อนภายในเครื่องคอมพ์ ให้ดีขึ้น เช่น เพิ่มพัดลมระบายความร้อนภายในเครื่อง วางคอมพ์ไว้ในที่ที่มี อากาศถ่ายเทได้สะดวกหรือห้อง แอร์ก็จะยิ่งดี

#### ๕. อาจเกิดจาก RAM เสื่อม

**วิธีแก้ไข** : RAM บางตัวที่ใช้งานไปนาน ๆ Clip บางตัวบน RAM อาจเสื่อมได้โดยที่เครื่องยังสามารถทำงานได้ ตามปกติ แต่เมื่อเครื่อง ได้ใช้งานมาถึงตำแหน่งที่เสื่อมบนแรมตัวนั้น จะทำให้เกิดการทำงานผิดพลาดได้ วิธีแก้ คือ ลองถอด RAM ตัวที่คิดว่าเสื่อมออก และนำ RAM ตัวอื่นที่ดีมาใส่แทน และลองใช้งานดู ถ้าทำงานได้ ตามปกติแสดงว่า RAM ตัวนั้นเสีย ให้ซื้อตัวใหม่มาเปลี่ยน หรือถ้าอยู่ในระยะประกันให้ลองเปลี่ยนตัวใหม่ แต่ อาการแบบนี้ขอบอกว่าพิสูจน์ยากนิดนึง บางครั้งเราต้องรอจังหวะ

## ขนาดของ RAM เมื่อใช้งานน้อยกว่าขนาดที่แท้จริงมีสาเหตุดังนี้

๑. เสียบ RAM ที่มีขนาดเกินกว่าที่ช่องเสียบ RAM นั้นรับได้

**วิธีแก้ไข :** เมนบอร์ดบางตัวจะกำหนดขนาดของ RAM สูงสุดต่อแถวที่เสียบได้ในแต่ละช่องสล็อต ดังนั้นควร อ่านคู่มือของเมนบอร์ดดูก่อนว่าสล็อตใดเสียบ RAM ที่มีขนาดสูงสุดได้เท่าไร เช่น เมนบอร์ดบางรุ่น ช่องเสียบ RAM แถวที่ ๑ใส่ RAM ได้สูงสุดไม่เกินแถวละ๑๒๘ MB ถ้าเรานำ RAM ขนาด แถวละ ๒๕๖ MB มาใส่เครื่อง จะไม่สามารถรับได้หรือมองเห็นแค่เพียง ๑๒๘ MB เท่านั้น

## ษ. ขนาดของ RAM รวมทั้งหมดเกินกว่าที่เมนบอร์ดจะรับได้

**วิธีแก้ไข :** เมนบอร์ดทุกอันจะมีขนาดรวมของ RAM สูงสุดที่เมนบอร์ดรับได้ไม่ใช่ว่าจะสามารถซื้อ RAM มาใส่ เท่าไรก็ได้ ควรอ่านคู่มือ ของเมนบอร์ดรุ่นนั้นด้วย

#### ๓. RAM บางส่วนถูกนำไปใช้ในด้านอื่น

**วิธีแก้ไข**: เหตุการณ์นี้จะเกิดขึ้นเมนบอร์ดบางรุ่น ที่มีอุปกรณ์บางประเภท Onboard ซึ่งจะใช้หน่วยความจำ ร่วมกับ RAM ทำให้เมื่อเปิด ใช้งานเนื้อที่ของ RAM บางส่วนจะถูกจองไว้สำหรับใช้งานของอุปกรณ์ตัวนั้น โดยเฉพาะ จึงทำให้เวลาระบบปฏิบัติการแสดงผลขนาดของ RAM จะเหลือไม่เท่ากับ ขนาดที่แท้จริงของ RAM เช่น เมนบอร์ดบางรุ่นที่มี VGA Card Onboard และแจ้งว่ามี RAM ของ VGA Card ขนาด ๑๖ MB แต่เมื่อใช้ งานจะใช้เนื้อที่ของ RAM ที่เสียบลงไปบนเมนบอร์ด ดังนั้น ถ้าเราเสียบ RAM ขนาด ๑๒๘ MB ลงไปบนเมนา บอร์ดจะเหลือ RAM ที่ใช้งานกับระบบจริงเพียง ๑๒๘ MB คือ ๑๑๒ MB

#### ๔. อาจเกิดจาก RAM เสื่อม

วิธีแก้ไข : เราสามารถดูตามอาการเสียของแรมที่ได้กล่าวมา ข้างต้น

RAM ที่มีความเร็วสูงแต่ทำงานที่ความเร็วต่ำ

๑. เมนบอร์ดไม่สามารถรองรับ RAM ที่มีความเร็วสูงกว่าที่กำหนดได้

**วิธีแก้ไข :** ไม่สามารถแก้ได้ ถ้าต้องการให้ RAM ทำงานที่ความเร็วสูง ต้องซื้อเมนบอร์ดรุ่นที่รองรับได้ เช่น RAM ที่มีความเร็ว <sub>๑๓๓</sub> MHz เมื่อนำมา ใส่เมนบอร์ดที่รองรับ RAM ที่มีความเร็วสูงสุดที่ ๑๐๐ MHz RAM ตัว นั้นจะทำงานได้ที่ความเร็วแค่ ๑๐๐ MHz

๒. ไม่ได้ตั้งค่าที่ BIOS ให้ถูกต้อง
 วิธีแก้ไข : ที่ BIOS จะมีเมนูสำหรับตั้งค่าความเร็วของ RAM ที่เราต้องการให้เราไปปรับค่าให้ถูกต้องหรือให้
 เลือกเป็น Auto

<sub>m</sub>. ไม่ได้เซ็ทค่าจั้มเปอร์บนเมนบอร์ด **วิธีแก้ไข :** เมนบอร์ดบางรุ่นจะมีการเซ็ทความถี่ของ RAM ที่จั้มเปอร์บนเมนบอร์ดด้วย ให้ศึกษาด้วย ให้ศึกษา และเซ็ทตามคู่มือเมนบอร์ด

# การลง Windows

# การล้างเครื่องเพื่อติดตั้ง Windows เพื่อมือใหม่ ผู้ต้องการหัดล้างเครื่องเป็น

รู้จักการฟอร์แมตและแบ่งพาร์ติชั่นฮาร์ดดิสก์ พร้อมทั้งลง Windows เพื่อให้เครื่องทำงาน ได้เหมือนใหม่

## ทำไมต้องล้างเครื่อง อาการอย่างไร...ที่เราควรจะต้องล้างเครื่อง

ไม่สามารถบู๊ตเข้าสู่ Windows ได้ (บู๊ตไม่ขึ้น) ไม่สามารถบู๊ตเข้าสู่ Safe Mode ได้ เครื่องอืด และช้ามาก (Spyware) เครื่องมีอาการแปลกๆเพราะโดนไวรัส (Virus) เครื่องมีปัญหาจุกจิกกวนใจตลอด

## ขั้นตอนการล้างเครื่องลง Windows ใหม่ ขั้นตอนที่ ๑

ต้องสำรองข้อมูลที่จำเป็นต้องใช้ก่อน หากยังเข้า Windowsได้อยู่ ก็จัดการย้ายไฟล์ที่จำเป็น ไปยังไดรฟ์อื่น ถ้าเป็นไปได้ ก็ยอมเสียเวลาไรท์ลงแผ่น หรือ ย้ายไปยังฮาร์ดดิสก์ลูกอื่นเลย. . . เพื่อความปลอดภัย การสำรอง

## ข้อมูลที่สำคัญก่อนล้างเครื่อง

สำรองข้อมูลที่ถูกเก็บอยู่ใน My Documents, Favorites, Desktop และ Cookies สำรองข้อมูลที่ถูกเก็บอยู่ใน Microsoft Outlook สำรองข้อมูลที่ถูกเก็บอยู่ใน Address Book สำรองข้อมูลที่ถูกเก็บอยู่ในไดรเวอร์ต่างๆภายในเครื่อง

## ขั้นตอนที่ ๒

กำหนดให้บู๊ตจากแผ่น CD/DVD เข้าไปกำหนดใน Biosให้ลำดับการบู๊ตเป็นการแผ่น CD/DVD หากยังเป็นรุ่นเก่าอยู่ ก็กำหนดให้บู๊ตจากไดรฟ์A ก็ไม่ผิดกติกา สรุปว่า กำหนดให้บู๊ตจากที่อื่น ที่ไม่ใช่ฮาร์ดดิสก์ลูกที่จะติดตั้งWindows

เริ่มจากการเปิดเครื่อง คอมพิวเตอร์ใหม่ ขณะที่เครื่องกำลังทำ Memory Testหรือนับ RAM อยู่นั่นแหละ ด้านล่างซ้ายมือจะมีคำว่า Press DEL to enter SETUP ให้กดปุ่ม DEL บน Keyboard เพื่อเข้าสู่เมนูของ Bios Setup

(แล้วแต่เมนบอร์ด ด้วยบ<sup>้</sup>างท<sup>ี่</sup>อาจจะใช้ปุ่มอื่น ๆ สำหรับการเข้า Bios Setup ก็ได้ลองดูให้ดี ๆ) จากนี้ก็แล้วแต่ว่าเครื่องของใคร จะขึ้นเมนูอย่างไร

| 1st Root Device<br>2nd Boot Device<br>3rd Boot Device | [CDROM]<br>[Floppy Drive]<br>[Hard Drive] | Specifies the boot<br>sequence from the<br>available devices.                                                                                              |
|-------------------------------------------------------|-------------------------------------------|----------------------------------------------------------------------------------------------------|
| http://www.com-th.net/                                |                                           | <ul> <li>↔ Select Screen</li> <li>↑↓ Select Item</li> <li>← Change Option</li> <li>F1 General Help</li> <li>F10 Save and Exit</li> <li>ESC Exit</li> </ul> |

เมื่อตั้งค่าแล้วให้กดปุ่ม ESC เพื่อกลับไปเมนูหลักของ Bios Setup มองหาเมนูของ SAVE TO CMOS AND EXIT หรืออะไรทำนองนี้เลื่อนแถบแสงไปเลยแล้วกด ENTER

ถ้าหากเครื่องถามว่าจะ Save หรือไม่ก็ตอบ Y ได้เลย หลังจากนี้เครื่องจะทำการ Rebootใหม่อีกครั้ง ใส่แผ่น Startup Disk ที่เราทำไว้ตามขั้นตอนแรกรอไว้ก่อนเลย

#### ขั้นตอนที่ ๓

เตรียมฮาร์ดดิสก์ให้พร้อมสำหรับติดตั้ง Windows

การล้างแบบที่ ๑ ล้างเฉพาะพาร์ติชันที่ลง Windows ไว้ โดยไม่ต้องแบ่งพาร์ติชันใหม่

วิธีที่ ๑. ด้วยคำสั่ง Format จากแผ่น Startup Disk

วิธีที่ ๒. ด้วยแผ่น Rescue ของโปรแกรม PartitionMagic ๘

วิธีที่ ๓. ด้วยแผ่นติดตั้ง Windows XP

การล้างแบบที่ ๒ การล้างทุกๆพาร์ติชันหรือทั้งฮาร์ดดิสก์แล้วแบ่งพาร์ติชันใหม่

วิธีที่ ๑. ด้วยคำสั่ง Fdisk และ Format จากแผ่น Startup Disk

วิธีที่ ๒. ด้วยแผ่น Rescue ของโปรแกรม PartitionMagic ๘

วิธีที่ ๓. ด้วยแผ่นติดตั้ง Windows XP

ยกตัวอย่างโดยใช้แผ่นติดตั้ง Windows XPก่อนจะลงวินโดวน์ใหม่ก็ต้องทำการฟอแมตไดร เสียก่อนครับเมื่อนบูตแผ่นจะขึ้นหน้าจอแบบนี้ ให้กดปุ่ม Enter

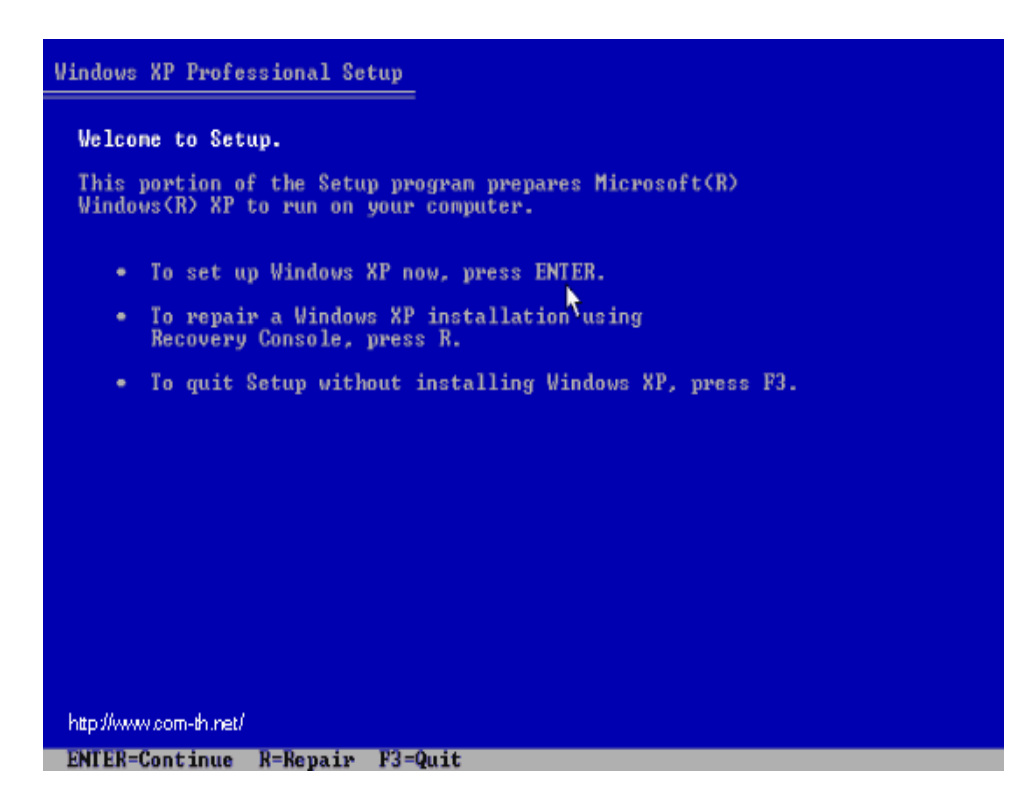

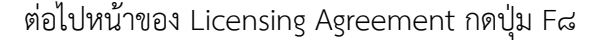

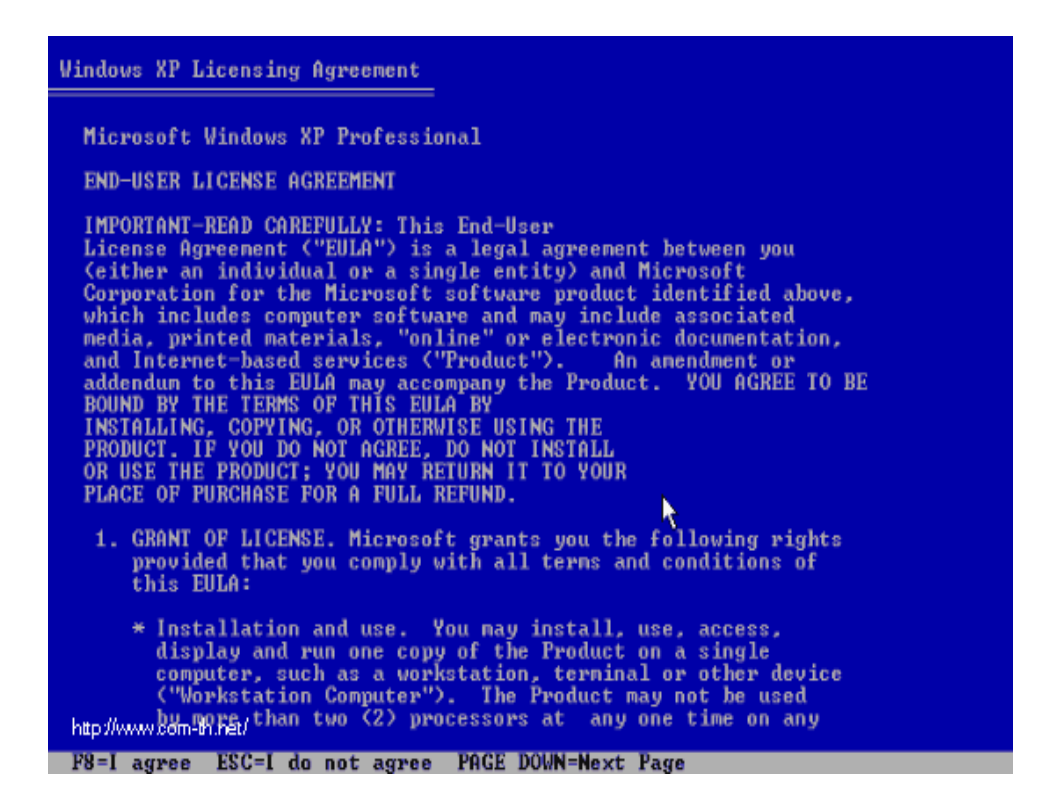

\*\* พาร์ติชัน (Partition) คือเนื้อที่ของฮาร์ดดิสก์ที่ถูกแบ่งออกเป็นส่วนๆ ที่เราเห็นในMy Computer เป็นไดรต่างเช่น ไดร C ไดร D เลือกชนิดของระบบ NTFS หรือ FAT๓๒ ที่จะใช้งานกับ Windows XP อธิบายเมนู ๑.เลือกระบบ NTFS ฟอร์แมตแบบรวดเร็ว ๒.เลือกระบบ FAT๓๒ ฟอร์แมตแบบรวดเร็ว ๓.เลือกระบบ NTFS ฟอร์แมตแบบปกติ ๔.เลือกระบบ FAT๓๒ ฟอร์แมตแบบปกติ ๕.เปลี่ยนจากระบบเดิมเป็น NTFS ๖.ไม่ทำการใดๆกับไดรทั้งสิ้นเริ่งการลงวินโดวส์

#### Windows XP Professional Setup

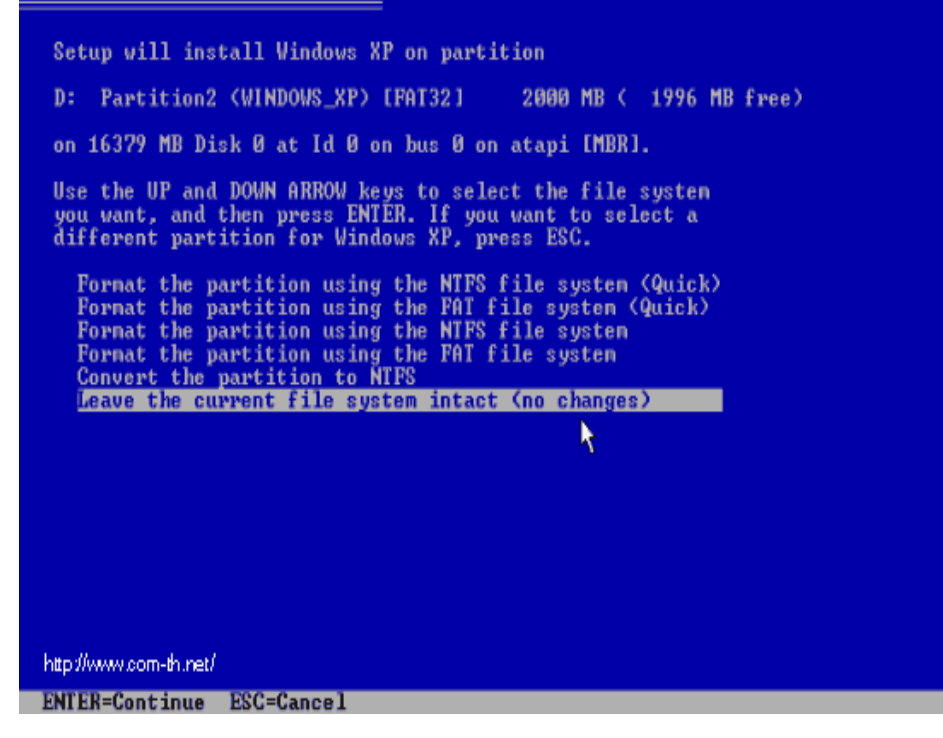

เมื่อเสร็จหลังจากนั้น โปรแกรมจะทำการ Restart เครื่องใหม่อีกครั้ง (ให้ใส่แผ่นซีดีไว้ในเครื่องแบบนั้น แต่ไม่ต้องกดปุ่มใด ๆ เมื่อบูตเครื่องใหม่ ปล่อยให้ โปรแกรมทำงานไปเองได้เลย)

## ขั้นตอนที่ ๔

เริ่มติดตั้ง Windows เวอร์ชันที่ต้องการ

การติดตั้งระบบปฏิบัติการ Windows XP โดยปกติ จะสามารถทำได้ ๒แบบคือ การติดตั้งโดยการอัพเกรดจาก Windows ตัวเดิม หรือทำการติดตั้งใหม่เลยทั้งหมด สำหรับตัวอย่างในที่นี้ จะขอแนะนำวิธีการ ขั้นตอนการติดตั้ง Windows XPแบบ ลงใหม่ทั้งหมด ซึ่งความเห็นส่วนตัว น่าจะมีปัญหาในการใช้งานน้อยกว่าแบบอัพเกรด

#### วิธีการติดตั้ง Windows XP ยังสามารถแบ่งออกได้เป็น ๓ แบบดังนี้

๑. ติดตั้งแบบอัพเกรดจาก Windows ตัวเดิม โดยใส่แผ่น CD และเลือกติดตั้ง จากCD นั้นได้เลย

๒. ติดตั้งโดยการบูตเครื่องใหม่จาก CD ของ Windows XP Setup และทำการติดตั้ง

๓. ติดตั้งจากฮาร์ด<sup>์</sup>ดิสก์ โดยทำการ copy ไฟล์ทั้งหมดจาก CD ไปเก็บไว้ในฮาร์ดดิสก์ ก่อนทำการ ติดตั้งใน การแบ่งพื้นที่ฮาร์ดดิสก์ แนะนำให้ทำการวางแผนประมาณขนาดพื้นที่ไว้ล่วงหน้า ด้วยโดยทั่วไปก็ไม่ควรจะใช้พื้นที่ต่ำกว่า ๔G. และเนื่องจากระบบ Windows XPสามารถที่จะสร้างเมนู Multi Boot ได้หลังจากที่ติดตั้งไปแล้ว โดยยังสามารถเลือกเมนูว่า จะเรียก Windows ตัวเดิมหรือจะเรียก Windows XP ก็ได้

เมื่อเสร็จหลังจากนั้น โปรแกรมจะทำการ Restart เครื่องใหม่อีกครั้ง (ให้ใส่แผ่นซีดีไว้ในเครื่องแบบนั้น แต่ไม่ต้องกดปุ่มใด ๆ เมื่อบูตเครื่องใหม่ ปล่อยให้ โปรแกรมทำงานไปเองได้เลย)

## ขั้นตอนที่ ๔

เริ่มติดตั้ง Windows เวอร์ชันที่ต้องการ

การติดตั้งระบบปฏิบัติการ Windows XP โดยปกติ จะสามารถทำได้ ๒แบบคือ การติดตั้งโดยการอัพเกรดจาก Windows ตัวเดิม หรือทำการติดตั้งใหม่เลยทั้งหมด สำหรับตัวอย่างในที่นี้ จะขอแนะนำวิธีการ ขั้นตอนการติดตั้ง Windows XPแบบ ลงใหม่ทั้งหมด ซึ่งความเห็นส่วนตัว น่าจะมีปัญหาในการใช้งานน้อยกว่าแบบอัพเกรดเราจะอธิบายต่อจาก ขั้นตอนที่ ๓

หลังจากบูตเครื่องมาคราวนี้ จะเริ่มเห็นหน้าตาของ Windows XP แล้ว รอ

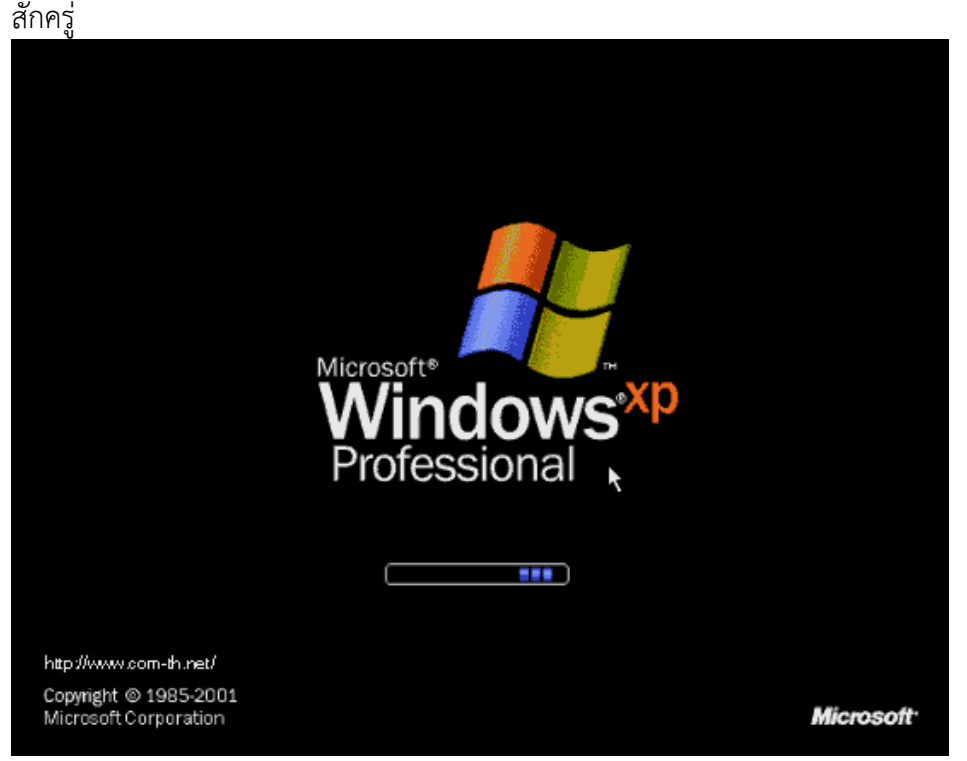

## โปรแกรมจะเริ่มต้นขั้นตอนการติดตั้งต่าง ๆ ก็รอไปเรื่อย ๆ

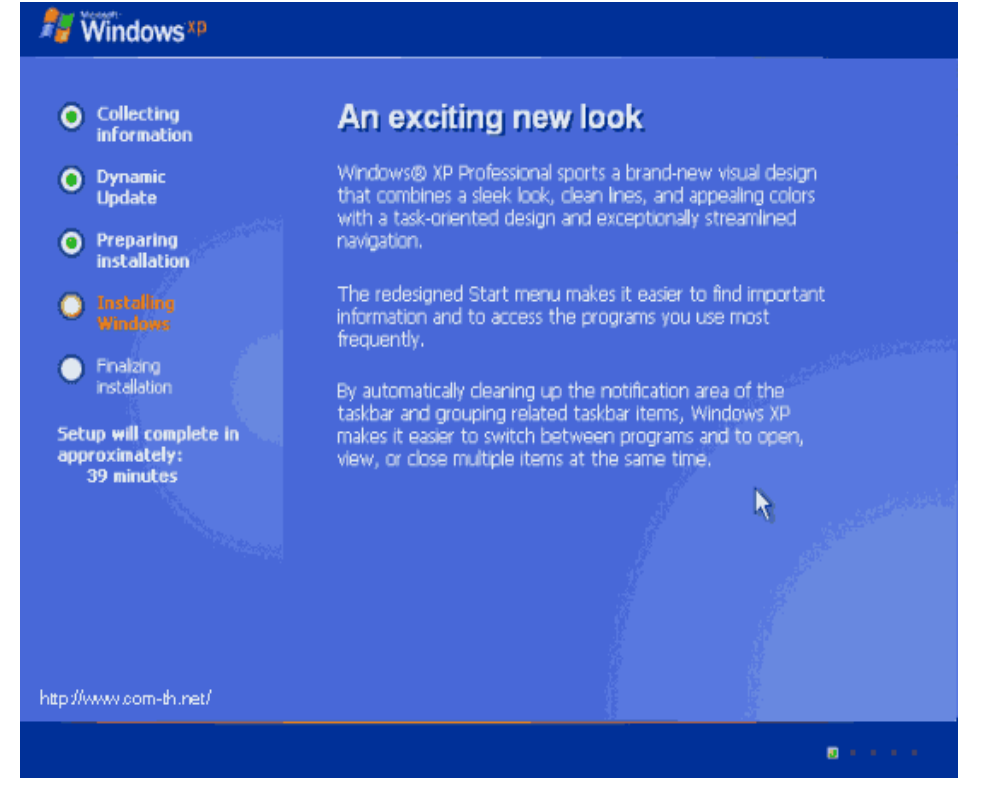

ต่อมาจะมีเมนูของการให้เลือก Regional and Language ให้กดปุ่ม Next ไปเลย หฐือ ปรับแต่ตางต้องการแล้วกด Next

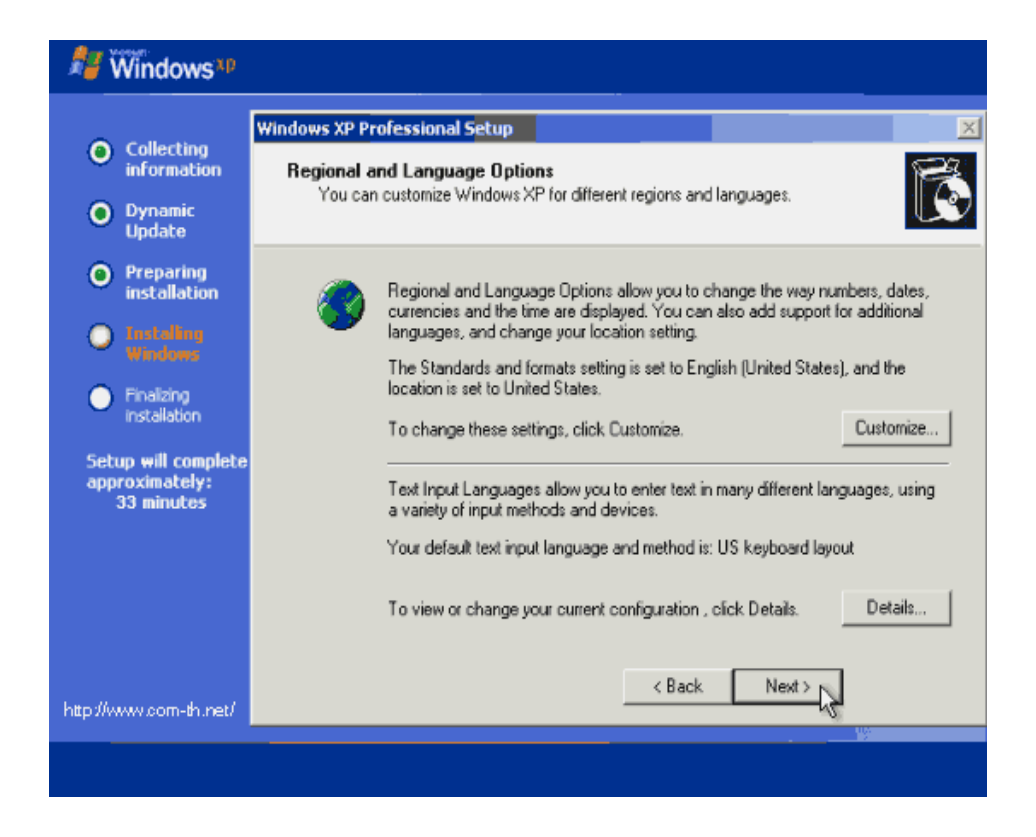

ใส่ชื่อและบริษัทของผู้ใช้งาน ใส่เป็นอะไรก็ได้ แล้วกดปุ่ม Next เพื่อทำการติดตั้งต่อไป

| Windows*p                                           |                                                                                                    |                        |                          |                        |   |
|-----------------------------------------------------|----------------------------------------------------------------------------------------------------|------------------------|--------------------------|------------------------|---|
|                                                     | Windows XP Pr                                                                                                    | ofessional Setup       |                          |                        | × |
| Contecting<br>information     Dynamic<br>Update     | Personalize Your Software<br>Setup uses the information you provide about yourself to personalize your Windows<br>XP software. |                        |                          |                        |   |
| Preparing<br>installation                           | <u>K</u>                                                                                                    | Type your full name a  | and the name of your con | npany or organization. |   |
| Windows  Finalzing installation                     |                                                                                                    | Name:<br>Organization: | Home Computer            |                        | _ |
| Setup will complete<br>approximately:<br>33 minutes |                                                                                                    |                        | 1                        |                        |   |
|                                                     |                                                                                                    |                        |                          |                        |   |
| http://www.com-th.net/                              |                                                                                                    |                        | < Back                   | Next>                  |   |
|                                                     |                                                                                                    |                        |                          |                        |   |

ทำการใส่ Product Key (จะมีในด้านหลังของแผ่นซีดี) แล้วกดปุ่ม Next เพื่อทำการ ติดตั้งต่อไป

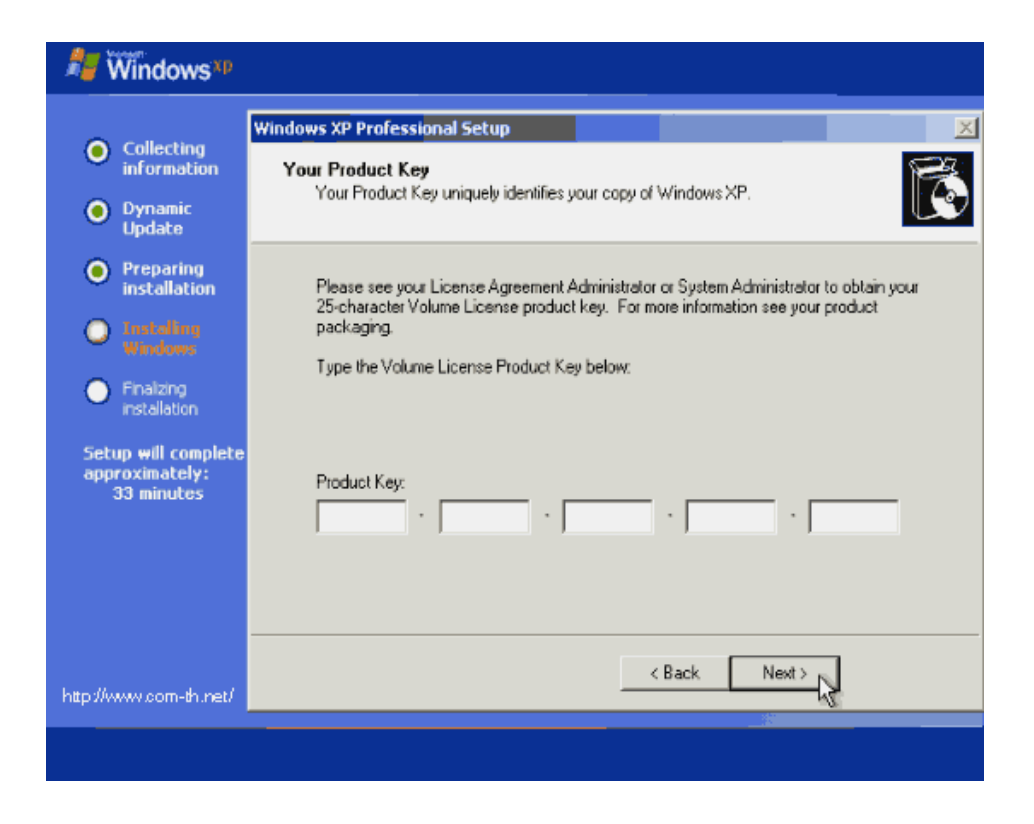

หน้าจอให้ใส่ Password ของ Admin ให้ปล่อยว่าง ๆ ไว้แบบนี้แล้วกดปุ่ม Next เพื่อทำการติดตั้งต่อไป

| Nindows*P                                                            |                                                                                                    |  |  |  |
|----------------------------------------------------------------------|----------------------------------------------------------------------------------------------------|--|--|--|
| <ul> <li>Collection</li> </ul>                                       | Windows XP Professional Setup                                                                                                    |  |  |  |
| information                                                          | Computer Name and Administrator Password<br>You must provide a name and an Administrator password for your computer.                         |  |  |  |
| Dynamic<br>Update                                                    |                                                                                                    |  |  |  |
| <ul> <li>Preparing<br/>installation</li> <li>Installation</li> </ul> | Setup has suggested a name for your computer. If your computer is on a<br>network, your network administrator can tell you what name to use. |  |  |  |
| Windows                                                              | Computer name: HOME-K2KUWV9PC0                                                                                                    |  |  |  |
| Finalizing<br>installation                                           | Setup creates a user account called Administrator. You use this account when<br>you need full access to your computer.                       |  |  |  |
| approximately:<br>33 minutes                                         | Type an Administrator password.                                                                                                    |  |  |  |
|                                                                      | Administrator password:                                                                                                    |  |  |  |
|                                                                      | Confirm password:                                                                                                    |  |  |  |
|                                                                      |                                                                                                    |  |  |  |
|                                                                      | < Back Next>                                                                                                    |  |  |  |
| http://www.com-th.net/                                               |                                                                                                    |  |  |  |
|                                                                      |                                                                                                    |  |  |  |

เลือก Time Zone ให้เป็นของไทย (GMT+๐๗:๐๐) Bangkok, Hanoi, Jakarta แล้วกดปุ่ม Next เพื่อทำการติดตั้งต่อไป

| Windows xp                                          |                                                                                            |
|-----------------------------------------------------|--------------------------------------------------------------------------------------------|
| Collecting<br>information                           | Windows XP Professional Setup                                                              |
| O Dynamic<br>Update                                 | Set the correct date and time for your Windows computer.                                   |
| Preparing<br>installation                           | Date & Time                                                                                |
| Installing<br>Windows                               | Sunday , February 09, 2003 🔽 1:57:32 PM 🔆                                                  |
| <ul> <li>Finalizing<br/>installation</li> </ul>     | Time Zone                                                                                  |
| Setup will complete<br>approximately:<br>33 minutes | (GMT+07:00) Bangkok, Hanoi, Jakarta Automatically adjust clock for daylight saving changes |
|                                                     |                                                                                            |
| http://www.com-th.net/                              | < Back Next >                                                                              |
|                                                     |                                                                                            |

รอ...... รอ รอ รอสักพัก จนกระทั่งขั้นตอนต่าง ๆ เสร็จเรียบร้อย ก็พร้อมแล้วสำหรับ

การเข้าสู่ระบบปฏิบัติการ Windows XP ครับ จากนั้น จะมีการบูตเครื่องใหม่อีกครั้ง เพื่อเริ่มต้นการใช้งานจริง ๆ

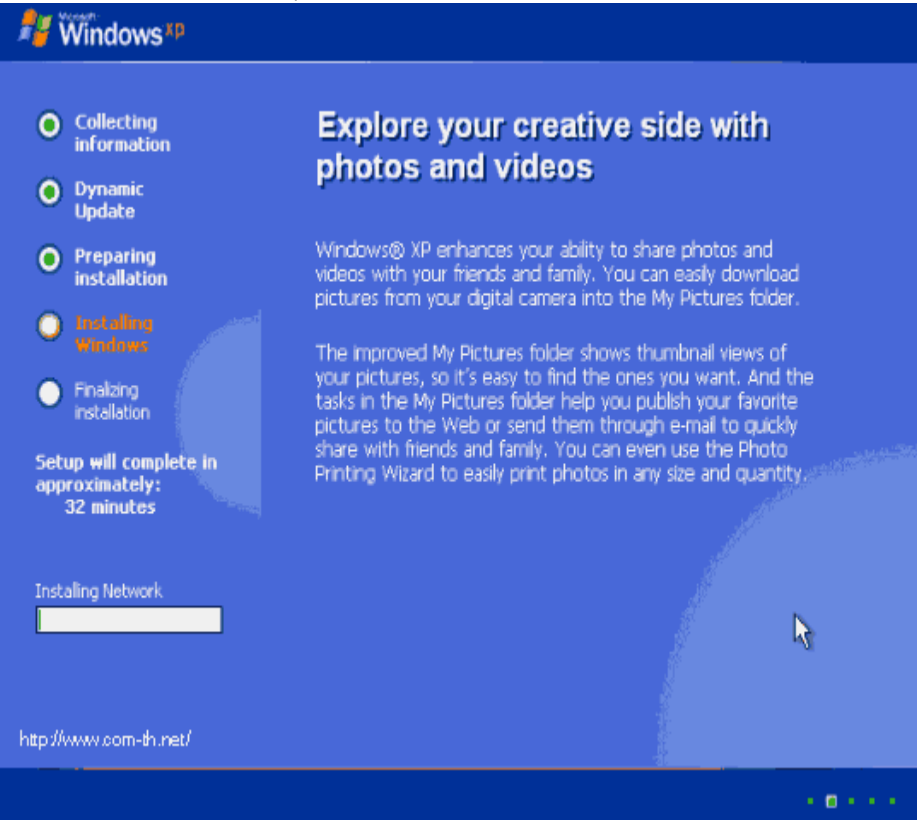

# ขั้นตอนที่ ๕

ติดตั้งไดรเวอร์ไดรเวอร์ เป็นโปรแกรมที่คอยควบคุมการทำงานของฮาร์ดแวร์ (อุปกรณ์คอมพิวเตอร์) ที่ประกอบในเครื่อง เพื่อให้ทำงานได้เต็มประสิทธิภาพของอุปกรณ์ชิ้นนั้นๆ แนะนำให้ลงไดรเวอร์เวอร์ชันใหม่เท่าที่หาได้

# ขั้นตอนที่ ๖

ติดตั้งโปรแกรมที่ต้องใช้ทำงานโดยมากโปรแกรมที่ต้องใช้ ก็ดูหนัง ฟังเพลง เล่นเกม ต่อเน็ต คุยผ่านเน็ต ออฟฟิศ ดาวน์โหลดบิต ช่วยดาวน์โหลด อ่านไฟล์ .PDFคลายไฟล์ .Zip ดิกชันนารี เป็นต้น...

ใครใช้งานโปรแกรมมากกว่านี้ ก็จัดการลงไปให้ครบ

# ขั้นตอนที่ ๗

นำไฟล์ที่สำรองไว้ กลับมาลงเครื่องอีกครั้งก็เป็นอันเสร็จสิ้นกระบวนการล้างเครื่อง